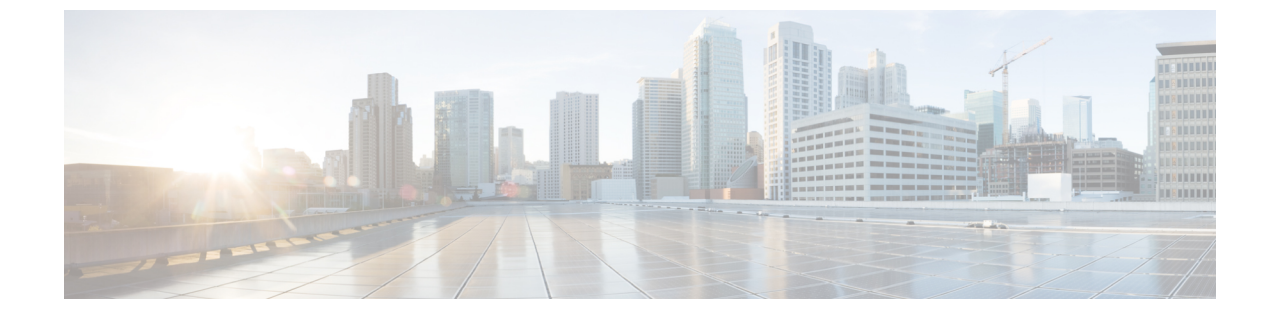

# HyperFlex オフライン アップグレードの ワークフローと CLI アップグレード オプ ション

- CLI を使用した HyperFlex Data Platform ソフトウェアのみのオンライン アップグレード (1ページ)
- オフラインアップグレードに関するガイドライン(4ページ)
- •オフラインアップグレードプロセスのワークフロー (5ページ)
- CLI を使用したオフライン アップグレード (6 ページ)

# CLI を使用した HyperFlex Data Platform ソフトウェアのみ のオンライン アップグレード

# ⚠

- 注目 HyperFlex Connect UI を使用して HyperFlex クラスタをアップグレードすることを推奨します。 次の手順に、CLI を使用して HyperFlex クラスタをアップグレードするために使用するコマン ドを示します。
  - 1. If UCSM (A-bundle) or UCS Server Firmware (C-bundle) upgrade is required, download Cisco UCS Infrastructure A, blade bundle B, and rack bundle C. See Software Download.
  - 必要に応じてCiscoUCSインフラストラクチャバンドルをアップグレードします。UCSインフラストラクチャファームウェアのアップグレードを参照してください。
  - 3. 管理者アクセス権でクラスターの CIP-M にログインし、tmp ディレクトリ、つまり /home/admin/tmp を作成します。

  - 5. ターゲットのハイパーバイザー アップグレード バンドルを tmp ディレクトリにコピーします。

- 6. コマンドの使用状況を確認するには、steli cluster upgrade ---h コマンドを使用します。
- 7. --dryrun を使用して、実際のアップグレードを開始する前に、コマンドへのすべての入力 とアップグレードの互換性を確認します。
- 8. 実際のアップグレードを実行し、次の例に記載されている詳細に従ってください。

- (注)
- UCSインフラストラクチャおよび UCS Server f/w アップグレードを実行する必要がある場合は、ステップ1とステップ2が必要です。
- ハイパーバイザーのアップグレードを実行する必要がある場合は、手順5が必要です。

Cisco HX Data Platform、ESXi、Cisco UCS ファームウェアの複合アップグレード

### M6 Clusters:

# stcli cluster upgrade --components ucs-fw,hxdp,hypervisor -location /home/admin/tmp/<storfs package name> --hypervisor-bundle /home/admin/tmp/<ESXi package name> --ucsm-host <IP/FQDN of UCSM> --ucsm-user <UCSM User> --ucsm6-fw-version <UCSM Firmware Version> --vcenter-user administrator@vsphere.local

# M6の例:

~# stcli cluster upgrade --components ucs-fw,hxdp,hypervisor -location /home/admin/tmp/storfs-packages-5.0.1a-40733.tgz --hypervisor-bundle /home/admin/tmp/HX-ESXi-6.7U3-17700523-Cisco-Custom-6.7.3.16-upgrade-bundle.zip --ucsm-host eng-fil6.eng.storvisor.com --ucsm-user admin --ucsm6fw-version '4.2(1i)' --vcenter-user administrator@vsphere.local

#### M5 Clusters:

# stcli cluster upgrade --components ucs-fw,hxdp,hypervisor

--location /home/admin/tmp/<storfs package name> --hypervisor-bundle /home/admin/tmp/<ESXi package name> --ucsm-host <IP/FQDN of UCSM> --ucsm-user <UCSM User> --ucsm5-fw-version <UCSM Firmware Version> --vcenter-user administrator@vsphere.local

# M5 の例:

~# stcli cluster upgrade --components ucs-fw,hxdp,hypervisor -location /home/admin/tmp/storfs-packages-5.0.1a-40733.tgz --hypervisor-bundle /home/admin/tmp/HX-ESXi-6.7U3-17700523-Cisco-Custom-6.7.3.16-upgrade-bundle.zip --ucsm-host eng-fi16.eng.storvisor.com --ucsm-user admin --ucsm5fw-version '4.2(1i)' --vcenter-user administrator@vsphere.local

#### M4 Clusters:

# stcli cluster upgrade --components ucs-fw,hxdp,hypervisor -location /home/admin/tmp/<storfs package name> --hypervisor-bundle /home/admin/tmp/<ESXi package name> --ucsm-host <IP/FQDN of UCSM> --ucsm-user <UCSM User> --ucs-fw-version <UCSM Firmware Version> --vcenter-user administrator@vsphere.local

# M4の例:

~# stcli cluster upgrade --components ucs-fw,hxdp,hypervisor -location /home/admin/tmp/storfs-packages-5.0.1a-40733.tgz --hypervisor-bundle /home/admin/tmp/HX-ESXi-6.7U3-17700523-Cisco-Custom-6.7.3.16-upgrade-bundle.zip --ucsm-host eng-fil6.eng.storvisor.com --ucsm-user admin --ucs-fw-version '4.2(1i)' --vcenter-user administrator@vsphere.local

# Cisco HX Data Platform と ESXi の複合アップグレード

# M6/M5/M4 クラスター:

```
# stcli cluster upgrade --components hxdp,hypervisor -location
/home/admin/tmp/<storfs package name> --hypervisor-bundle
/home/admin/tmp/<esxiupgrade bundle.zip> --vcenter-user administrator@vsphere.local
```

# 例:

```
~# stcli cluster upgrade --components hxdp,hypervisor -location
/home/admin/tmp/storfs-packages-5.0.1a-40733.tgz --hypervisor-bundle
/home/admin/tmp/HX-ESXi-6.7U3-17700523-Cisco-Custom-6.7.3.16-upgrade-bundle.zip
--vcenter-user administrator@vsphere.local
```

# Cisco HX Data Platform と Cisco UCS ファームウェアのコンパインド アップグレード

#### **M6 Clusters:**

```
# stcli cluster upgrade --components ucs-fw,hxdp -location
/home/admin/tmp/<storfs package name> --ucsm-host <IP/FQDN of UCSM>
--ucsm-user <UCSM User> --ucsm6-fw-version <UCSM Firmware Version>
--vcenter-user administrator@vsphere.local
```

#### M6 Example:

```
~# stcli cluster upgrade --components ucs-fw,hxdp -location
/home/admin/tmp/storfs-packages-5.0.1a-40733.tgz
--ucsm-host eng-fil6.eng.storvisor.com --ucsm-user admin
--ucsm6fw-version '4.2(1i)' --vcenter-user administrator@vsphere.local
```

#### M5 Clusters:

```
# stcli cluster upgrade --components ucs-fw,hxdp --location
/home/admin/tmp/<storfs package name> --ucsm-host <IP/FQDN of UCSM>
--ucsm-user <UCSM User> --ucsm5-fw-version <UCSM Firmware Version>
    --vcenter-user administrator@vsphere.local
```

#### M5 Example:

```
~# stcli cluster upgrade --components ucs-fw,hxdp -location
/home/admin/tmp/storfs-packages-5.0.1a-40733.tgz --ucsm-host
eng-fil6.eng.storvisor.com --ucsm-user admin --ucsm5fw-version
'4.2(1i)' --vcenter-user administrator@vsphere.local
```

#### M4 Clusters:

```
# stcli cluster upgrade --components ucs-fw,hxdp --location
/home/admin/tmp/<storfs package name> --ucsm-host <IP/FQDN of UCSM>
--ucsm-user <UCSM User> --ucs-fw-version <UCSM Firmware Version>
--vcenter-user administrator@vsphere.local
```

#### M4 Example:

```
~# stcli cluster upgrade --components ucs-fw,hxdp --location
/home/admin/tmp/storfs-packages-5.0.1a-40733.tgz --ucsm-host eng-fil6.eng.storvisor.com
--ucsm-user admin --ucs-fw-version '4.2(1i)' --vcenter-user administrator@vsphere.local
```

#### **Upgrade of Cisco HX Data Platform**

# M6/M5/M4 Clusters:

# stcli cluster upgrade --components hxdp --location /home/admin/tmp/<storfs
package name> --vcenter-user administrator@vsphere.local

# 例:

```
~# stcli cluster upgrade --components hxdp --location
/home/admin/tmp/storfs-packages-5.0.1a-40733.tgz --vcenter-user administrator@vsphere.local
```

# GUI のみを使用した Cisco HX Data Platform のアップグレード

HX Data Platform のみのアップグレードを開始します。See Upgrade Cisco UCS Firmware, HX Data Platform, and VMware vSphere Workflow.

# GUI で Cisco UCS ファームウェアのみをアップグレードする

UCS ファームウェアのみのアップグレードを開始します。See Upgrade UCS Infrastructure Firmware.

# オフライン アップグレードに関するガイドライン

# C-

- 重要 ・オフラインアップグレードは、HX Connect UI から、または CLI を使用して、組み合わせ アップグレードまたは分割アップグレードのいずれかで実行できます。続行する前に、次 のガイドラインを考慮してください。
  - Ciscoは、HX Connect UIからオンラインアップグレードを実行して、操作に影響を与えずに中断のないアップグレードエクスペリエンスを実現することを推奨しています。
  - オフラインアップグレードでは、クラスターをシャットダウンする必要があります。
  - 新しいバージョンの Cisco HX Data Platform ソフトウェアを使ってノードがアップグレードされ、一度に1つずつリブートされます。
  - ネストされた vCenter を使用したオフライン クラスタのアップグレードはサポートされて いません。

# オフライン アップグレード プロセスのワークフロー

| ステップ | 説明                                                                                                    | 参考資料                                              |
|------|----------------------------------------------------------------------------------------------------|---------------------------------------------------|
| 1.   | UCSM (A バンドル) または<br>UCS サーバ ファームウェア<br>(Cバンドル) のアップグレー<br>ドが必要な場合、Cisco UCS イ<br>ンフラストラクチャ A、ブ<br>レード バンドル B、および<br>ラック バンドル C をダウン<br>ロードします。                                                                                                    | [ソフトウェアのダウンロード<br>(Software Download)]            |
| 2.   | 必要に応じて Cisco UCS イン<br>フラストラクチャ バンドルを<br>アップグレードします。                                                                                                    | UCS インフラストラクチャ<br>ファームウェアのアップグ<br>レード             |
| 3.   | <ul> <li>vSphere Web クライアントを起動し、HXサーバ上に存在するすべてのユーザーのVM</li> <li>(HyperFlex Controller VM は電源オンのまま)とHXデータストア上で稼働中のすべてのユーザーのVMの電源をオフにします。これには、コンピューティング専用ノード上で稼働中のVM も含まれます。VM がシャットダウンされた後、クラスタの正常性を確認し、グレースフルシャットダウンを実行します。</li> <li>重要 HyperFlex コントローラ VM<br/>(stCtlVM)は、電源オンのままにしておく必要があります。</li> </ul> | 詳細については、を参照して<br>ください。                            |
| 4.   | (オプション)管理者ユーザー<br>としてクラスター管理 IP に<br>SSH で接続し、スナップ<br>ショット スケジュールを無効<br>にします。                                                                                                    | コマンド stcli<br>snapshot-scheduledisable<br>を実行します。 |

| ステップ | 説明                                                                                   | 参考資料                                                                                                    |
|------|--------------------------------------------------------------------------------------|----------------------------------------------------------------------------------------------------|
| 5.   | 管理者ユーザーとして HX<br>Connect にログインし、組み合<br>わせアップグレードまたは<br>個々のコンポーネント アップ<br>グレードを実行します。 | 組み合わせたアップグレード<br>については、を参照してくだ<br>さい。HX Connect を使用した<br>HyperFlex Data Platform ソフト<br>ウェア、VMware ESXi、およ<br>び Cisco UCS サーバファーム<br>ウェアのアップグレード<br>For an individual component<br>upgrade see Upgrade UCS<br>Firmware, HX Data Platform and<br>VMware vSphere - Individual<br>Component Upgrade. |
| 6.   | Confirm the upgrade is complete<br>and perform the post upgrade<br>tasks .           | アップグレード後の作業                                                                                                    |
| 7.   | クラスタを開始します。                                                                          |                                                                                                    |
| 8.   | (オプション)以前の手順4で<br>無効にした場合は、スナップ<br>ショットスケジュールを有効<br>にします。                            | コマンド stcli<br>snapshot-scheduledisable<br>を実行します。                                                                                                    |

# CLI を使用したオフライン アップグレード

# ¢

**重要** 分割アップグレードを実行する必要がある場合は、最初に HX Data Platform をアップグレード する必要があります。HX Data Platform をリリース 3.5(1x) にアップグレードした後は、UCSM のみ、または ESXi のみ、および/またはその両方の分割アップグレードを実行できます。

 (注) すべての例の ucs ファームウェア バージョンを、リリース ノートの推奨バージョンに更新してください。https://www.cisco.com/c/en/us/support/hyperconverged-systems/ hyperflex-hx-data-platform-software/products-release-notes-list.html

Cisco HX Data Platform、ESXi、Cisco UCS ファームウェアの複合アップグレード

M6 サーバー

# stcli cluster upgrade --components ucs-fw,hxdp,hypervisor --location /tmp/
<storfs package name> --hypervisor-bundle /tmp/<ESXi package name> --ucsm-host <IP/FQDN</pre>

of UCSM> --ucsm-user <UCSM User> --ucsm6-fw-version <UCSM Firmware Version>

# M6 サーバーの例:

```
~# stcli cluster upgrade --components ucs-fw,hxdp,hypervisor --location
/tmp/storfs-packages-5.0.1a-19712.tgz --hypervisor-bundle
/tmp/ESXi-6.7-U3-offline-bundle.zip
--ucsm-host eng-fil6.eng.storvisor.com --ucsm-user admin --ucs6fw-version '4.0(2g)'
```

### M5 サーバ

# stcli cluster upgrade --components ucs-fw,hxdp,hypervisor --location /tmp/ <storfs package name> --hypervisor-bundle /tmp/<ESXi package name> --ucsm-host <IP/FQDN of UCSM> --ucsm-user <UCSM User> --ucsm5-fw-version <UCSM Firmware Version>

#### M5 サーバの例:

```
~# stcli cluster upgrade --components ucs-fw,hxdp,hypervisor --location
/tmp/storfs-packages-4.5.1a-19712.tgz --hypervisor-bundle
/tmp/ESXi-6.7-U3-offline-bundle.zip
--ucsm-host eng-fi16.eng.storvisor.com --ucsm-user admin --ucs5fw-version '4.0(2g)'
```

#### M4 サーバ

# stcli cluster upgrade --components ucs-fw, hxdp, hypervisor --location/tmp/ <storfs package name, ESXi package name> --ucsm-host <IP/FQDN of UCSM> --ucsm-user <UCSM User> --ucsfw-version <UCSM Firmware Version>

#### M4 サーバの例:

```
~# stcli cluster upgrade --components ucs-fw, hxdp, hypervisor --location
/tmp/storfs-packages-4.5.1a-19712.tgz
--ucsm-host eng-fil6.eng.storvisor.com --ucsm-user admin --ucsfw-version '4.0(2g)'
```

### Cisco HX Data Platform と ESXi の複合アップグレード

#### M5 サーバ

# stcli cluster upgrade --components hxdp,hypervisor --location /tmp/ hxupgrade\_bundle.tgz --hypervisor-bundle /tmp/esxiupgrade\_bundle.zip

# M5 サーバの例:

~# stcli cluster upgrade --components hxdp,hypervisor --location /tmp/ hxupgrade bundle.tgz --hypervisor-bundle /tmp/esxiupgrade bundle.zip

#### M4 サーバ

# stcli cluster upgrade --components hxdp,hypervisor --location /tmp/ hxupgrade bundle.tgz --hypervisor-bundle /tmp/esxiupgrade bundle.zip

### M4 サーバの例:

~# stcli cluster upgrade --components hxdp,hypervisor --location /tmp/ hxupgrade bundle.tgz --hypervisor-bundle /tmp/esxiupgrade bundle.zip

# Cisco HX Data Platform と Cisco UCS ファームウェアのコンパインド アップグレード

### M5 サーバ

# stcli cluster upgrade --components hxdp,ucs-fw --location/tmp/ <storfs package name> --vcenter-user <vcuser> --ucsm-host <IP/FQDN of UCSM> --ucsm-user <UCSM User> --ucsm5-fw-version <UCSM Firmware Version>

# M4 サーバ

# stcli cluster upgrade --components hxdp,ucs-fw --location/tmp/ <storfs package name> --vcenter-user <vcuser> --ucsm-host <IP/FQDN of UCSM> --ucsm-user <UCSM User> --ucsfw-version <UCSM Firmware Version>

# M4 サーバの例:

~# stcli cluster upgrade --components hxdp,ucs-fw --location
/tmp/storfs-packages-1.8.1c-19712.tgz --vcenter-user administrator@vsphere.local
--ucsm-host eng-fil6.eng.storvisor.com --ucsm-user admin --ucsfw-version '3.1(2b)'